## Prinergy RBA - Get the rule set to import an imposition

- 1. Open a copy of the enabled rule set.
- 2. Drag an **Import Imposition** action to the **Success & Warn** event from the **Add Input Files** action.

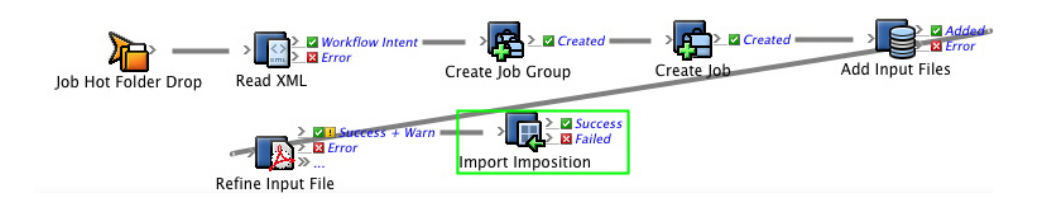

3. Configure the **Process Template Path** parameter to use the **XX ImportRBAImposition\_DeleteExisting** process template.

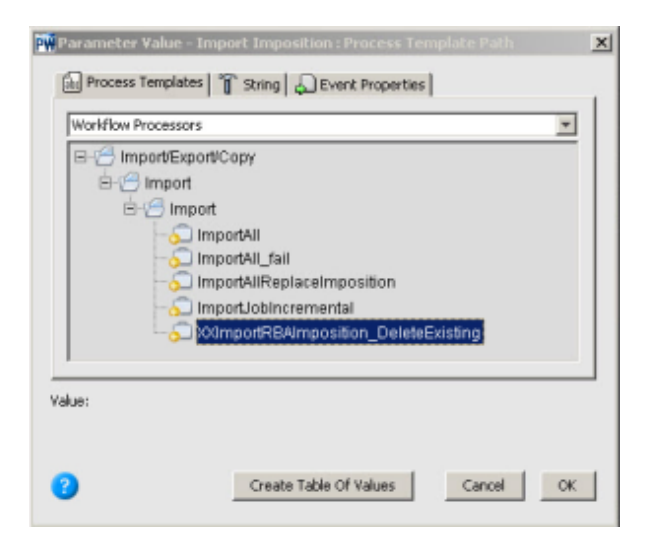

4. Configure the Imposition File parameter to Previous Event (Input File Added) > Previous Event (Job Created) > Previous Event (Job Group Created) > Previous Event (Workflow Intent) > XML Data (RBA Self-study) > ImpositionPath. This tells RBA to look at the XML file to see which imposition to import and from where to import it.

| O O Parameter Value – Import Imposition : Imposition File                                                                                                    |             |                                                                                                    |
|----------------------------------------------------------------------------------------------------|-------------|----------------------------------------------------------------------------------------------------|
| Files TString 🔐 Event Properties                                                                                                    | 1           | File list:                                                                                                    |
| <ul> <li>Previous Event (Job Group Created)</li> <li>Group</li> <li>History</li> <li>Previous Event (Workflow Intent)</li> <li>File</li> <li>Previous Event (Job Hot Folder Drop)</li> <li>XML Data (RBA Self Study)</li> <li>APACommand</li> <li>ImpositionPath</li> <li>ImpositionPath</li> <li>JobHome Server</li> <li>JobHome Server</li> <li>JobHome Serven</li> <li>JobName</li> <li>Schema</li> <li>Not Event (Job Hot Folder Drop)</li> </ul> | Add to List | Market Market Marke |

- Save and hot swap the rule set with the one that is currently enabled.
   Run the enabled rule set in the Debugger.